# GEQUDIO

#### GEQUDIO IP-Telefon Fritzbox VPN-Verbindung

Telefonnummer für Kundenservice: +49-(0)30 54 90 76 16 Montag bis Freitag von 10:00 bis 17:00 Uhr

E-Mail für Unterstützung: <u>telefon@gequdio.com</u>

Supportseite für weitere Einstellungen:

https://gequdio.com/SUPPORT/

# Inhaltsverzeichnis

- 1. <u>Einleitung</u>
- 2. <u>My-Fritz!-Konto einrichten</u>
- 3. <u>IP-Netzwerk konfigurieren</u>
- 4. <u>VPN Verbindung einrichten</u>
- 5. <u>GEQUDIO Telefon konfigurieren</u>

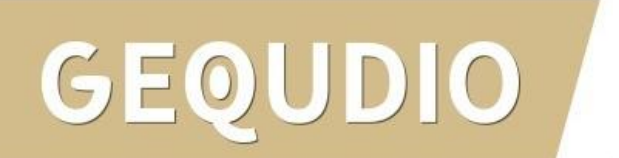

# Einleitung

Sie möchten eine Rufnummer auf dem Telefon registrieren, die sich nicht in Ihrem lokalen Netzwerk befindet, sondern auf einer **entfernten FritzBox** (z.B. in Ihrem Büro).

Dazu benötigen Sie eine **VPN-Verbindung** zwischen den FritzBoxen. Als erstes wird auf beiden FritzBoxen ein sogenanntes **MyFritz!-Konto** eingerichtet.

Sie können sowohl zwei unterschiedliche MyFritz!-Konten oder auf beiden Boxen das dasselbe MyFritz!-Konto verwenden, die FritzBox erstellt einen individuellen MyFRITZ!-Domainnamen.

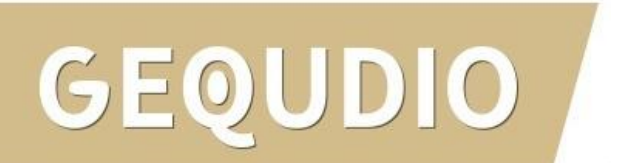

#### **My-Fritz!-Konto einrichten**

- Wählen Sie auf FritzBox (A) den Menüpunkt "Internet"
- 2. Wählen Sie dann "MyFritz!-Konto"
- 3. Tragen Sie eine DSLI Emailadresse bei "Ihre E-Mail-Adresse, ein und drücken auf weiter.

FRITZ!Box 7590 AX FRITZ!NAS MyFRITZ! fritz7 Internet > MyFRITZ!-Konto Mit einem MyFRITZ!-Konto erhalten Sie per E-Mail oder auf myfritz.net einen Überblick über alle Ihre FRITZ!Box-Produkte. Außerdem erhalten Übersicht bei vergessenem Kennwort wieder Zugang zu Ihrer FRITZ!Box, werden bei bestimmten Ereignissen informiert und können den Internetzugriff a Ihre FRITZ!Box einrichten. Wenn Sie zu Ihrer FRITZ!Box noch weitere Informationen per E-Mail erhalten möchten, können Sie die Push Services  $\sim$ Internet FRITZ!Box aktivieren. Online-Monitor Zugangsdaten FRITZ!Box registrieren Geben Sie Ihre E-Mail-Adresse an, um diese FRITZ!Box bei MyFRITZ! zu registrieren. Filter Ihre E-Mail-Adresse Freigaben 3 MyFRITZ!-Konto Sie erhalten eine E-Mail mit einem Bestätigungslink. DSL-Informationen Hinweis: Telefonie Wenn Sie bereits eine FRITZ!Box bei MyFRITZ! registriert haben, können Sie weitere FRITZ!Box-Produkte unter derselben E-Mail-Adresse 🗜 Heimnetz registrieren. Abbrec Weiter Smart Home

# My-Fritz!-Konto einrichten

- 4. Öffnen Sie die **Email**, die Sie von AVM erhalten haben.
- 5. Klicken Sie in der Mail auf "Ihre FRITZ!Box registrieren".
- 6. Sie werden auf eine Interneseite weitergeleitet, klicken Sie hier auf "MyFRITZ!-Konto einrichten".
- 7. Vergeben Sie ein sicheres Passwort unter "**Kennwort**" und "**Kennwort bestätigen**" und klicken auf "**Vorgang abschließen**".

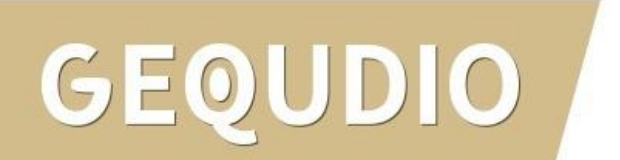

#### **My-Fritz!-Konto einrichten**

- 8. Unter "MyFritz!-Konto" wird jetzt angezeigt, dass sie angemeldet sind.
- 9. Richten Sie auf der zweiten
  FritzBox (B) auch ein "MyFritz!Konto" nach dem selben Prinzip ein.

|                                                                     | Internet > MyFRITZ!-Konto                                                                                                    |
|---------------------------------------------------------------------|----------------------------------------------------------------------------------------------------|
| Übersicht                                                           | Ihr MyFRITZ!-Konto @gmx.de Anderes MyFRITZ!-Konto                                                                                                    |
| Internet ^<br>Online-Monitor<br>Zugangsdaten<br>Filter<br>Freigaben | <ul> <li>Ihre FRITZ!Box ist bei MyFRITZ! angemeldet</li> <li>Auf myfritz.net erhalten Sie Informationen zu Ihrem MyFRITZ!-Konto und Ihren registrierten FRITZ!Box-<br/>Produkten.</li> </ul> FRITZ!Box aus MyFRITZ!-Konto entfernen |
| MyFRITZ!-Konto                                                      | MyFRITZ!-Internetzugriff                                                                                                    |
| DSL-Informationen                                                   | Ihre MyFRITZ!-Adresse ug9 h.myfritz.net                                                                                                    |
| Telefonie                                                           | Internetzugriff auf die FRITZ!Box über HTTPS aktiviert                                                                                                    |
| Heimnetz                                                            | Über folgende Internetadresse können Sie Ihre FRITZ!Box erreichen:                                                                                                    |
| WLAN                                                                | MyFRITZ!-Internetzugang https://ug9 https://ug9                                                                                                    |
| Smart Home                                                          | Die folgenden FRITZ!Box-Benutzer können sich aus dem Internet an Ihrer FRITZ!Box anmelden: Übernehmen                                                                                                    |

#### **IP-Netzwerk konfigurieren**

- 1. Jede Fritzbox bekommt standardmäßig folgende 192.168.178.1
- 2. Wenn Sie eine VPN Verbindung aufbauen wollen dürfen die Boxen nicht beide das IP-Netzwerk 192.168.178.0 verwenden, deshalb muss das IP-Netzwerk **auf einer FritzBox** geändert werden.
- 3. Klicken Sie dazu bei Fritzbox (A) im Menü "Heimnetz" auf "Netzwerk".
- 4. Wählen Sie die Registerkarte "Netzwerkeinstellungen".
- 5. Bei "LAN-Einstellungen" klicken Sie auf "weitere Einstellungen"
- 6. Klicken Sie auf die Schaltfläche "IPv4-Einstellungen".

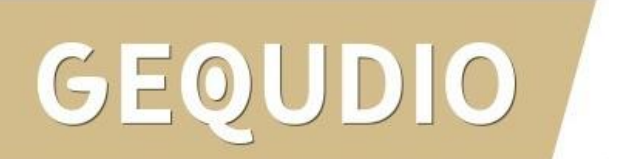

#### **IP-Netzwerk konfigurieren**

- 7. Tragen Sie die gewünschte IP-Adresse ein: z.B. : 192.168.188.1
- 8. Klicken Sie auf "**ok**"
- 9. Bestätigen Sie die Ausführung durch <sup>™</sup> wLAN einen Tastendruck <sup>™</sup> Diagr an der FritzBox.

| <b>EDITZ</b>                                                                                       |   | FRITZ!Box 7                                                                                    | 590 AX                                       |            |                     |              |                      |               |        |                            | FRITZ!NAS                       | MyFRITZ!                       |
|----------------------------------------------------------------------------------------------------|---|------------------------------------------------------------------------------------------------|----------------------------------------------|------------|---------------------|--------------|----------------------|---------------|--------|----------------------------|---------------------------------|--------------------------------|
|                                                                                                    |   | IPv4-Adressen                                                                                  |                                              |            |                     |              |                      |               |        |                            |                                 |                                |
| <ul> <li>Übersicht</li> <li>Internet</li> <li>Telefonie</li> <li>Heimnetz</li> <li>Mesh</li> </ul> | ^ | Geben Sie die IPv4-Adr<br>Achtung!<br>Änderungen auf dieser<br>Änderungen vornehme<br>Heimnetz | resse an, unter de<br>Seite können da<br>en. | r d<br>zu  | ie FRITZ<br>führen, | (!Bo         | ( im lok<br>RI<br>7. | alen<br>ITZ!E | Netzwe | rk erreichb<br>t mehr erre | ar ist.<br>ichbar ist. Beachter | n Sie unbedingt die Hilfe, bev |
| Netzwerk                                                                                           |   | Subnetzmaske                                                                                   | 255                                          | ].         | 255                 |              | 255                  | ·             | 0      |                            |                                 |                                |
| USB / Speicher                                                                                     |   | 🗹 DHCP-Server aktiv                                                                            | ieren                                        |            |                     |              |                      |               |        |                            |                                 |                                |
| Mediaserver                                                                                        |   | DHCP-Server vergil                                                                             | ot IPv4-Adressen                             |            |                     |              |                      |               |        |                            |                                 | _                              |
| FRITZ!Box-Name                                                                                     |   | von                                                                                            | 192                                          | ] .        | 168                 |              | 188                  |               | 20     |                            |                                 |                                |
| WLAN                                                                                               |   | bis                                                                                            | 192                                          | ] .        | 168                 |              | 188                  |               | 200    |                            |                                 | 8.                             |
| Smart Home                                                                                         |   | Gültigkeit                                                                                     | 10                                           | Т          | age                 |              |                      |               |        |                            |                                 |                                |
| 🖕 Diagnose                                                                                         |   | Die vergebenen IP-<br>Wenn Sie einen and                                                       | Adressen werden<br>deren DNS-Serve           | na<br>c in |                     | uf d<br>Jein | er Gülti             |               | wieder | freigegebe                 | n.<br>Jen Sie hier dessen       | OK di Ab                       |

C

10.

- 10. Wählen Sie "Internet"
- 11. "Freigabe"
- 12. "VPN"
- 13. "VPN-Verbindung hinzufügen"
- 14. Bestätigen Sie das folgende Fenster mit "weiter" (LAN-LAN-Kopplung).

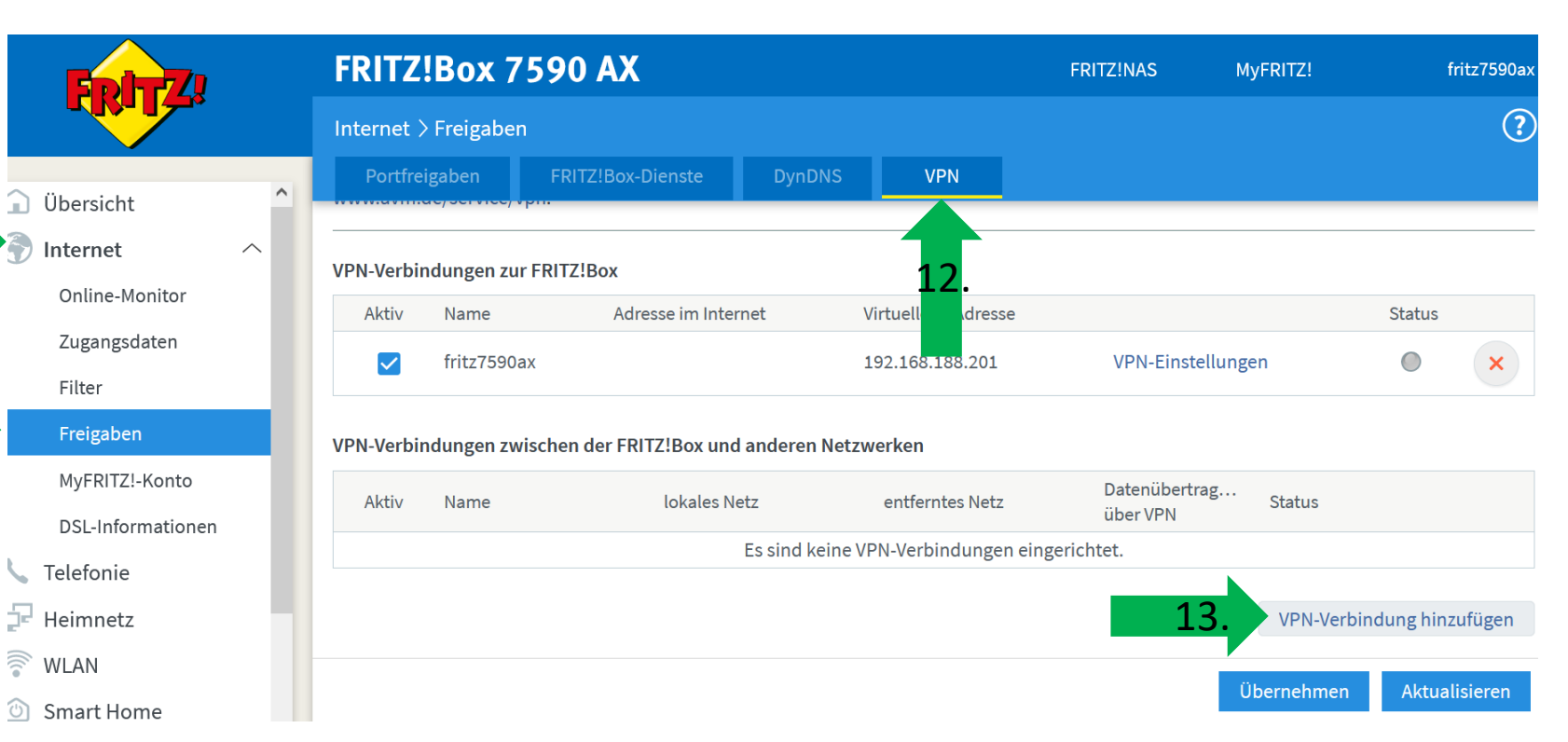

- 15. Vergeben Sie ein individuelles Passwort bei VPN-Kennwort.
- 16. Geben Sie der Verbindung einen Namen.
- 17. Tragen Sie die myfritz.net Adresse der Gegenstelle ein.

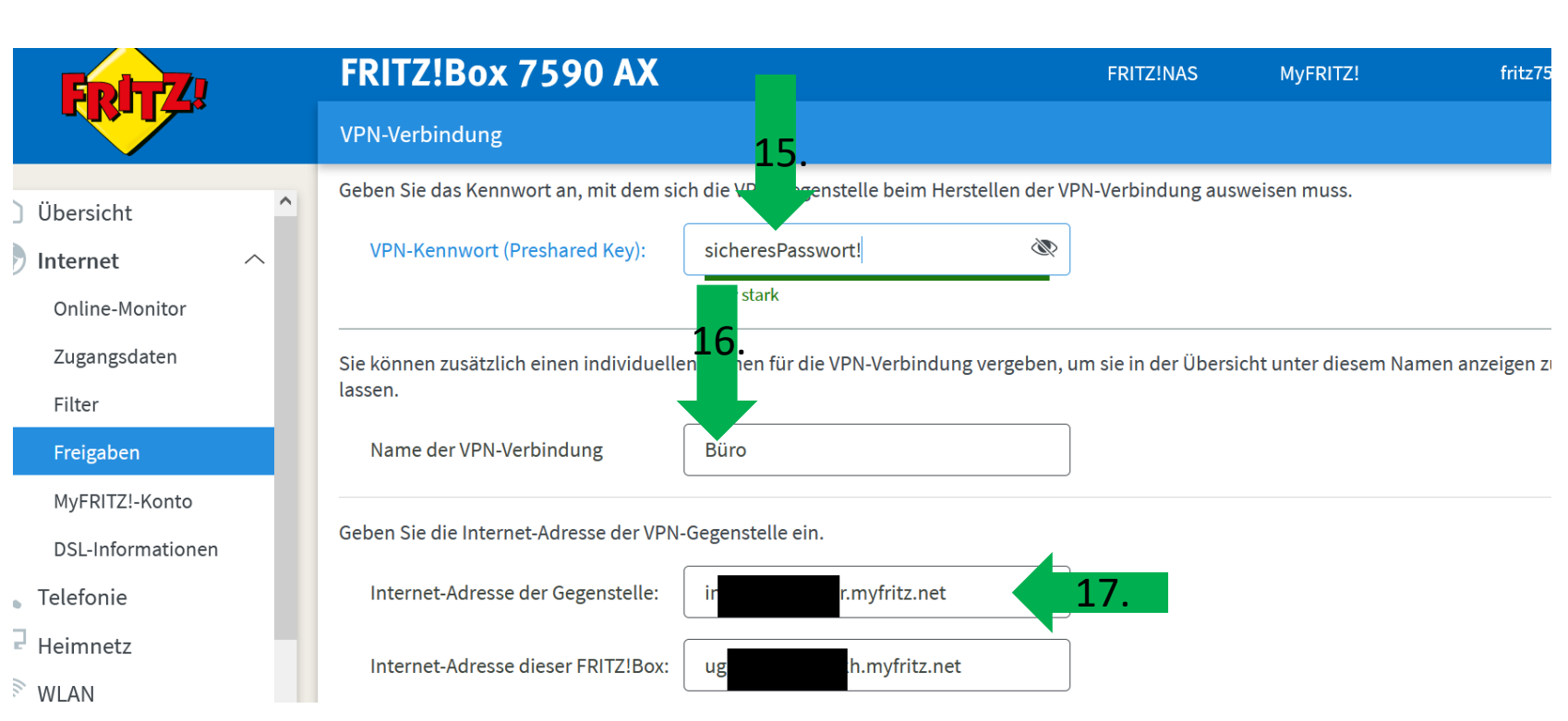

18. Scrollen Sie weiter nach unten und tragen bei "Entferntes Netzwerk" das IP-Netzwerk von ERITZ!Box B ein. ACHTUNG die letzte Ziffer ist eine "0"

19. Häkchen bei "VPN Verbindung dauerhaft halten" und "ok" drücken.

| EDITZ!                       | FRITZ!Box 7590 AX                                                                                       | FRITZ!NAS            | MyFRITZ!                | fritz759         |
|------------------------------|----------------------------------------------------------------------------------------------------|----------------------|-------------------------|------------------|
|                              | VPN-Verbindung                                                                                          |                      |                         | (                |
| Übersicht ^                  | Internet-Adresse der Gegenstelle: in r.myfritz.net                                                      |                      |                         |                  |
| Internet ^<br>Online-Monitor | Internet-Adresse dieser FRITZ!Box: ug h.myfritz.net                                                     |                      |                         |                  |
| Zugangsdaten<br>Filter       | Geben Sie das IP-Netzwerk der VPN-Gegenstelle ein. Beachten Sie bitte, dass die Gege<br>verwenden muss. | enstelle ein anderes | s Netzwerk als in Ihren | n Heimrzeigen zu |
| Freigaben                    | Entferntes Netzwerk: 192 . 168 178                                                                      | 18.                  |                         |                  |
| MyFRI12!-Konto               | Subnetzmaske: 255 . 255 . 0                                                                             |                      |                         |                  |
| Telefonie <b>19</b>          | VPN-Verbindung dauerhaft halten                                                                         |                      |                         |                  |
| Heimnetz                     | NetBIOS über diese Verbindung zulassen (für Microsoft Windows Datei- und D                              | ruckerfreigaben)     |                         |                  |
| WLAN                         |                                                                                                    |                      |                         |                  |

- 20. Wechseln Sie auf die **Fritzbox (B)** und geben das selbe Passwort wie auf Box (A) ein.
- 21. Geben Sie der Verbindung einen Namen.
- 22. Tragen Sie die myfritz.net Adresse der Gegenstelle ein.

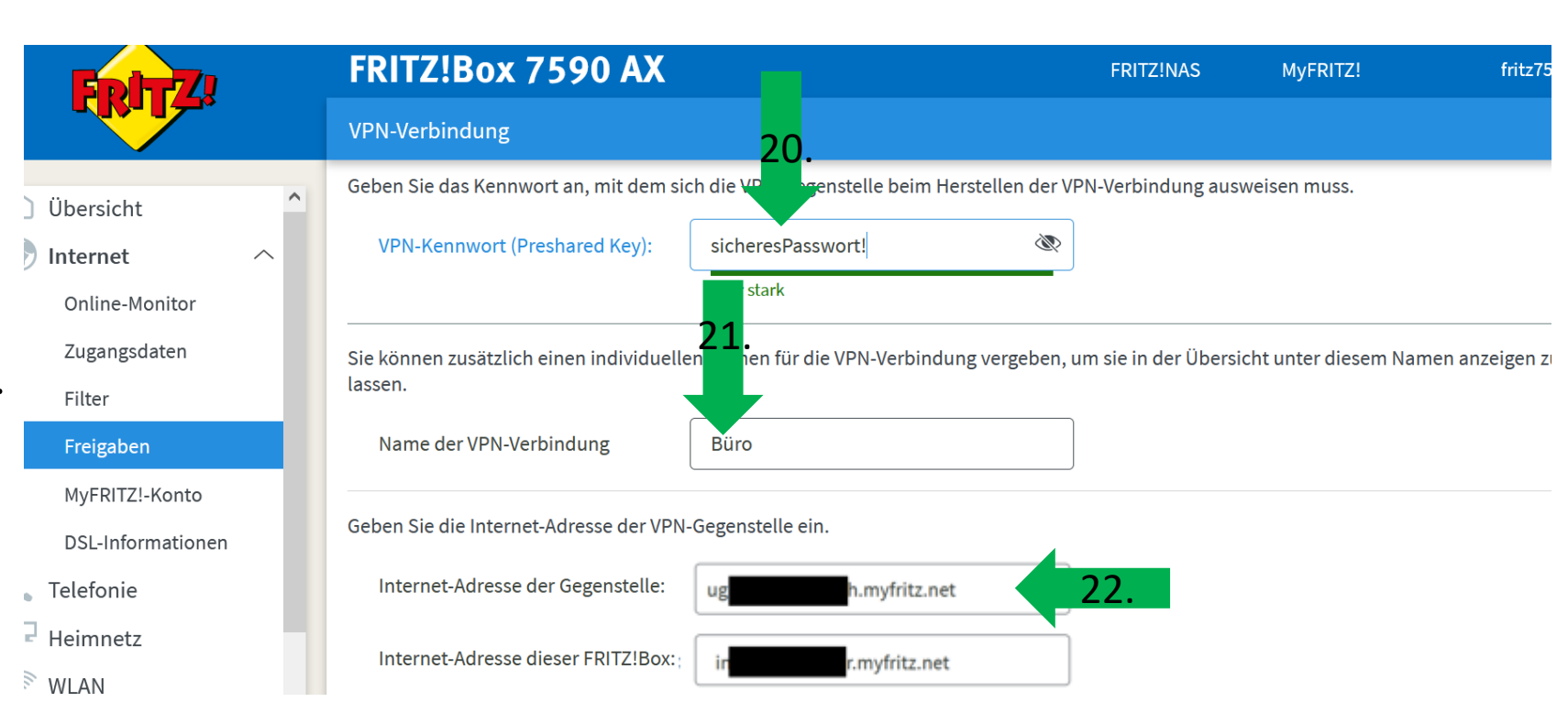

23. Scrollen Sie weiter nach unten und tragen bei "Entferntes Netzwerk" das IP-Netzwerk von ERITZ!Box A ein. ACHTUNG am die letzte Ziffer ist eine "0"

24. Häkchen bei "VPN Verbindung dauerhaft halten" und "ok" drücken.

| Epit7                                       | FRITZ!Box 7590 AX                                                                                 | FRITZ!NAS                | MyFRITZ!                | fritz7590        |
|---------------------------------------------|---------------------------------------------------------------------------------------------------|--------------------------|-------------------------|------------------|
|                                             | VPN-Verbindung                                                                                    |                          |                         |                  |
| Übersicht<br>) Internet ^<br>Online-Monitor | Internet-Adresse der Gegenstelle: ug h.myfritz.net                                                |                          |                         |                  |
| Zugangsdaten<br>Filter                      | Geben Sie das IP-Netzwerk der VPN-Gegenstelle ein. Beachten Sie bitte, dass di<br>verwenden muss. | e Gegenstelle ein andere | s Netzwerk als in Ihren | n Heimrzeigen zu |
| Freigaben                                   | Entferntes Netzwerk: 192 . 168 188 9                                                              | 23.                      |                         |                  |
| DSL-Informationen                           | Subnetzmaske: 255 . 255 . 0                                                                       |                          |                         |                  |
| Telefonie                                   | NetBIOS über diese Verbindung zulassen (für Microsoft Windows Datei-                              | und Druckerfreigaben)    |                         |                  |
| WIAN                                        |                                                                                                   |                          |                         |                  |

25. Status leuchtet grün, die VPN Verbindung wurde aufgebaut.

|                   | FRI14    |              | JYU AA                  | FRITZ:NAS       | IIIIZ75908X          |                                 |                                        |              |        |
|-------------------|----------|--------------|-------------------------|-----------------|----------------------|---------------------------------|----------------------------------------|--------------|--------|
|                   | Internet | > Freigabe   | n                       |                 |                      |                                 | ?                                      |              |        |
| Üborricht         | Portfi   | eigaben      | FRITZ!Box-Dienste       | DynDNS          | VPN                  |                                 |                                        |              |        |
| Internet ^        | Aktiv    | Name         | Adresse im Ir           | iternet         | Virtuelle IP-Adresse |                                 |                                        | Status       |        |
| Online-Monitor    |          | fritz7590    | Dax                     |                 | 192.168.188.201      | VPN-Einstellung                 | gen                                    | •            | ×      |
| Zugangsdaten      | VPN-Verb | oindungen zw | wischen der FRITZ!Box ι | Ind anderen Net | zwerken              |                                 |                                        |              |        |
| Freigaben         | Aktiv    | Name         | lokale                  | s Netz          | entferntes Netz      | Datenübertrag<br>über VPN       | Status                                 |              |        |
| MyFRITZ!-Konto    | LAN-LAN  | -Kopplungen  |                         |                 |                      |                                 |                                        | 1            |        |
| DSL-Informationen |          | Büro         | 192.16<br>Ir.mvfr       | 58.188.0 /24    | 192.168.178.0 /24    | Zugriffe auf<br>entferntes Netz | 0                                      | 25.          | ×      |
| Telefonie         |          |              |                         |                 |                      |                                 | `````````````````````````````````````` |              |        |
| Heimnetz          |          |              |                         |                 |                      |                                 | VPN-Ver                                | bindung hinz | ufügen |
| WLAN              |          |              |                         |                 |                      | -                               |                                        |              |        |

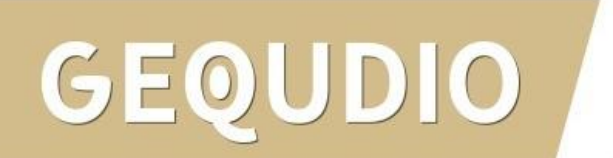

# **GEQUDIO Telefon konfigurieren**

 Tragen Sie bei "Bereich" und "Serveradresse" die IP-Adresse der entfernten Gegenstelle ein.

2. Verwenden Sie für Benutzernamen, Benutzer Authentifizierung und Authentifizierungspas swort die Telefoniegerätedaten der **entfernten Gegenstelle**.

| GEQUDIO               |                             |                    | <u>Defau</u>                   | <u>It password is in use. Pleas</u> |
|-----------------------|-----------------------------|--------------------|--------------------------------|-------------------------------------|
|                       | SIP SIP Hot                 | spot Wählplan      | Action Plan Basiseinstellungen | RTCP-XR                             |
| › Systemmenü          | Leitung                     | P1 ~               |                                |                                     |
|                       | Registrierungseinstellunger | 1>>                |                                |                                     |
| - > Netzwerk          | Leitungsstatus:             | Inaktiv            | Aktivieren:                    |                                     |
|                       | Benutzername:               | individuellerName  | Benuter Authentifizierung:     | individuellerName                   |
| Leitung               | Anzeigename:                | Gequdio            | Authentifizierungspasswort:    | sicheres-Passwort!                  |
|                       | Bereich:                    | 192.168.188.1      | Server Name:                   |                                     |
| Teleton Einstellungen |                             |                    |                                |                                     |
| > Telefonbuch         | SIP Server 1:               |                    | SIP Server 2:                  |                                     |
|                       | Serveradresse:              | 192.168.188.1      | Serveradresse:                 |                                     |
| > Anrufliste          | Server Port:                | 5060               | Server Port:                   | 5060                                |
|                       | Transportprotokoll:         | UDP V              | Transportprotokoll:            | UDP V                               |
| › Funktionstaste      | Registrierung abgelaufer    | a: 3600 sekunde(n) | Registrierung abgelaufen:      | 3600 sekunde(n)                     |
|                       |                             |                    |                                |                                     |
| > Anwendung           | Proxyserveradresse:         |                    | Ersatz Proxy Server Adresse    |                                     |
| 5                     | Proxy Server Port:          | 5060               | Ersatz Proxy Server Port:      | 5060                                |
| > Sicherheits         | Proxy Benuter:              |                    |                                |                                     |
|                       | Proxy Password:             |                    |                                |                                     |
| Gesprächsprotokoll    | Basiseinstellungen >>       |                    |                                |                                     |
|                       | Codeceinstellungen >>       |                    |                                |                                     |
|                       | Erweiterte Einstellungen >: | >                  |                                |                                     |

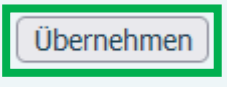

#### GEQUDIO

# Vielen Dank!